# **Installation Guide**

This guide describes the steps required to install the BizBroadcast Terminal Services product. BizBroadcast has a separate installer for a Terminal Services/Citrix implementation and requires a different license than that used by BizBroadcast on a client workstation.

# **Installation Overview**

BizBroadcast is designed to be run on a client workstation and is run interactively as opposed to unattended. While running a distribution, Excel should be left as the foreground application. The Terminal Services/Citrix version of BizBroadcast is licensed per server. If you are using a server farm, you will need to purchase a BizBroadcast license for each server in the farm.

# IMPORTANT

The Scheduler feature of BizBroadcast is designed for interactive desktop use only and is not recommended for use in a Terminal Services/Citrix environment where session timeouts can occur.

The basic steps for installing BizBroadcast are the following:

| Step | 1: | Install | BizBroadcast     | • • • • • • • • • • • | <br>• • • • • • • • • | ••••• | 1 |
|------|----|---------|------------------|-----------------------|-----------------------|-------|---|
| Step | 2: | Check   | The Installation | • • • • • • • • • • • | <br>• • • • • • • • • | ••••• | 9 |

Before proceeding, refer to the BizBroadcast System Requirements document to ensure that the environment meets the basic system requirements.

# Step 1: Install BizBroadcast

1. Download the BizBroadcast Terminal Services installation .zip from the BizNet Software portal (http://biznet.flexnetoperations.com).

| BIZNETSOFTWARE.COM > LICENSING AND DOWNLOAD CENTER > PRODUCT INFORMATION : BIZBROADCAST |                  |                                 |  |  |  |
|-----------------------------------------------------------------------------------------|------------------|---------------------------------|--|--|--|
| Software & Services<br>Home                                                             | Prod             | uct Information                 |  |  |  |
| Order History<br>Recent Files Posted<br>Recent Email Notifications                      | lcast            |                                 |  |  |  |
| Devices<br>Search Devices                                                               | New Vers         | sions Release Archive           |  |  |  |
| Upload Capability Request                                                               | Version<br>2.3.1 | Description <u>BizBroadcast</u> |  |  |  |
| Administration *<br>Account Administrators<br>Account Members<br>Change Password        | 2.3.1            | BizBroadcast Terminal Services  |  |  |  |

If you do not see a BizBroadcast Terminal Services product listed, contact Sales for a quote for this product.

2. Click on **Order History** in the left pane. Locate the entry for the BizBroadcast product. It could be individually listed as shown below or within an Order (ORDR*xxxxxx*).

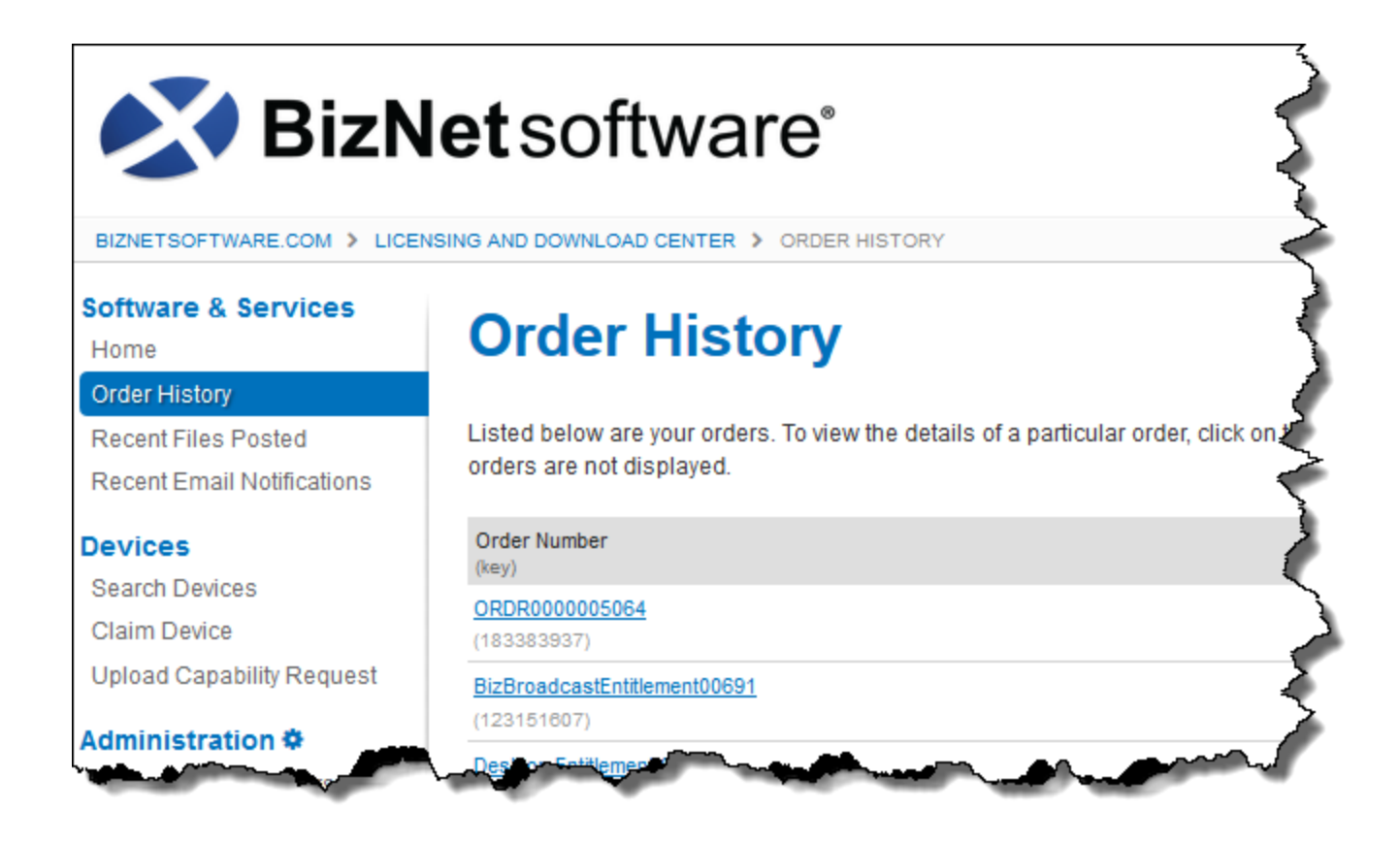

3. Make a note of the BizBroadcast Terminal Services Activation Code.

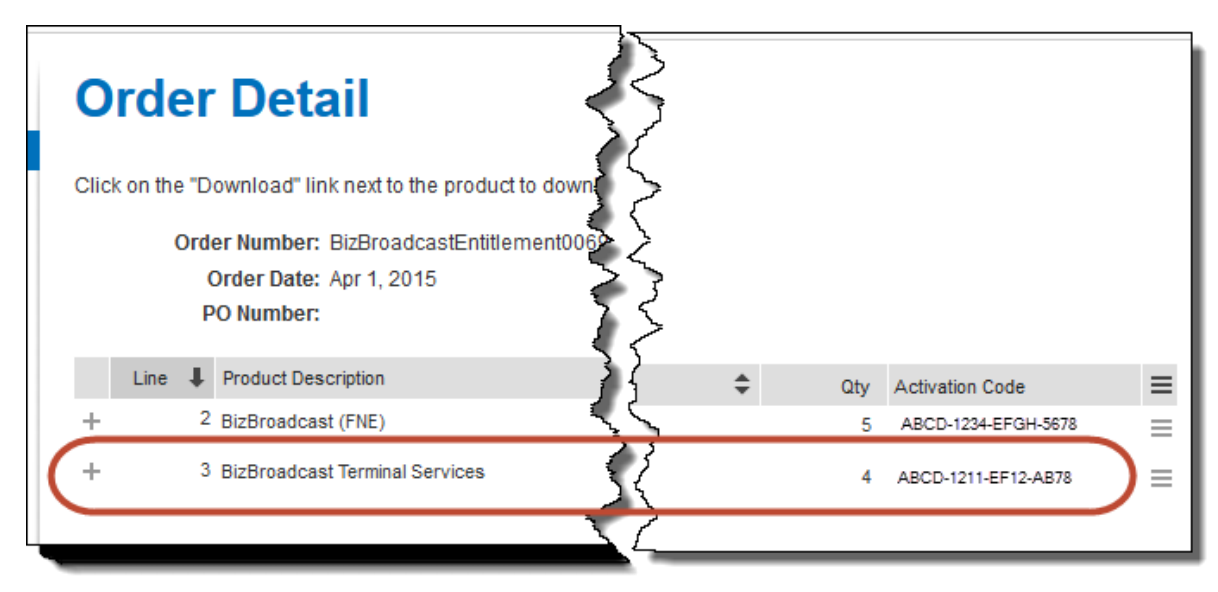

- 4. Extract the contents of the downloaded .zip to any directory then browse to that directory.
- 5. Log in as a user with administrative rights to the server.

1MPORTANT

Uninstall any existing versions of BizBroadcast from Programs and Features.

- 6. Browse to the directory to which the BizBroadcast installation files were extracted.
- 7. Double-click the **Setup.exe** to begin the installation.

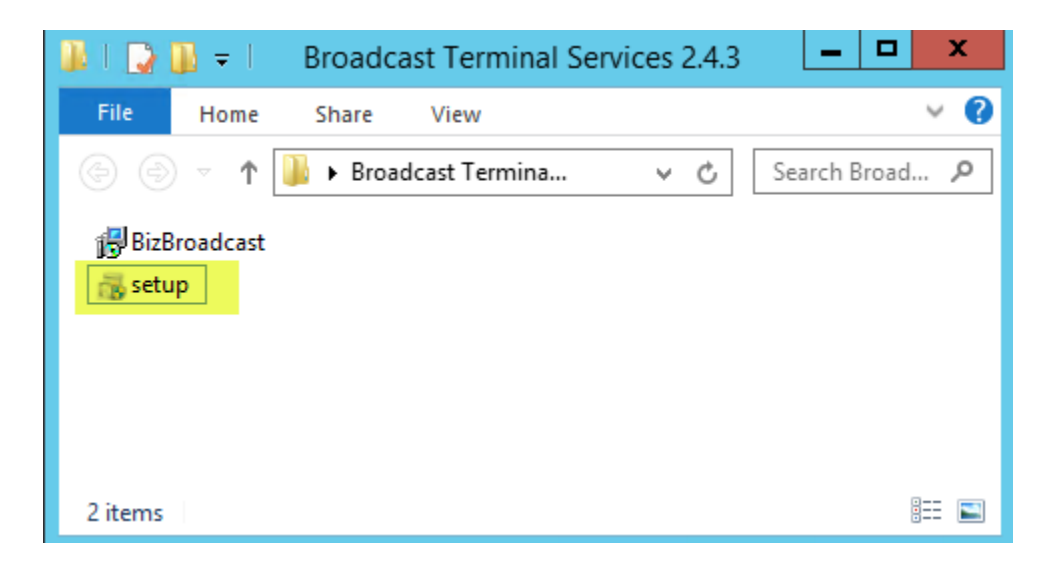

8. Click **Yes** to any User Account Control prompts.

| •   |                                                                                                    | User Account Control                                       | x           |  |  |
|-----|----------------------------------------------------------------------------------------------------|------------------------------------------------------------|-------------|--|--|
| ٢   | Do you want to allow the following program from an unknown publisher to make changes to this computer? |                                                            |             |  |  |
|     | Program name:<br>Publisher:<br>File origin:                                                            | setup.exe<br><b>Unknown</b><br>Hard drive on this computer |             |  |  |
| ⊗ s | how details                                                                                            | Yes No                                                     |             |  |  |
|     |                                                                                                    | Change when these notifications ap                         | <u>pear</u> |  |  |

9. Click **Next** at the Welcome screen.

| 뤙 | BizBroadcast Setup                                                                                                    |  |  |  |  |
|---|----------------------------------------------------------------------------------------------------|--|--|--|--|
|   | Welcome to the BizBroadcast Setup<br>Wizard                                                                                |  |  |  |  |
| - | The Setup Wizard will install BizBroadcast on your computer.<br>Click Next to continue or Cancel to exit the Setup Wizard. |  |  |  |  |
|   |                                                                                                    |  |  |  |  |
|   |                                                                                                    |  |  |  |  |
|   | Back Next Cancel                                                                                                    |  |  |  |  |

10. Review the End User License Agreement ("EULA"), check the I Accept check box and click Next.

| BizBroadcast Setup                                                                                                    |
|----------------------------------------------------------------------------------------------------|
| End-User License Agreement         Please read the license agreement.         BizBroadcast <sup>®</sup>                                                                                                    |
| End User License Agreement<br>(Subscription Based)                                                                                                    |
| NOTICE TO ALL USERS: PLEASE READ THIS AGREEMENT<br>CAREFULLY. BY CLICKING THE "I AGREE" BUTTON AT<br>THE BOTTOM OF THIS PAGE OR BY INSTALLING AND<br>USING THE SOFTWARE, YOU AGREE TO ACCEPT ALL OF<br>THE TERMS AND CONDITIONS OF THIS AGREEMENT<br>AND YOU AGREE THAT THIS AGREEMENT IS |
| Print Back Next Cancel                                                                                                    |

11. Accept the default installation directory or browse to a location of your choice. Click **Next** to continue.

| J                        | BizBroadcast Setup | <u> </u> | ×     |  |
|--------------------------|--------------------|----------|-------|--|
| Destination Folder       |                    |          |       |  |
|                          | BizBroadcast       |          |       |  |
| Install BizBroadcast to: |                    |          |       |  |
| C:\BizBroadcast\         |                    |          |       |  |
| Change                   |                    |          |       |  |
|                          |                    |          |       |  |
|                          |                    |          |       |  |
|                          |                    |          |       |  |
|                          |                    |          |       |  |
|                          | Back Next          | С        | ancel |  |

### 12. Click Install.

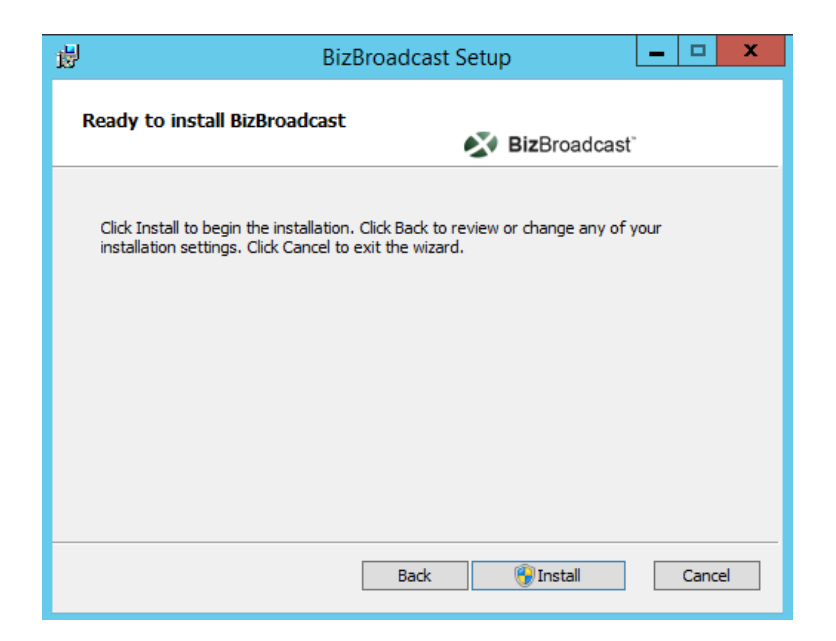

13. Click **Finish** when the installation completes.

| <b>B</b> | BizBroadcast Setup                                                                              | x |
|----------|-------------------------------------------------------------------------------------------------|---|
|          | Completed the BizBroadcast Setup<br>Wizard<br>Click the Finish button to exit the Setup Wizard. |   |
|          |                                                                                                 |   |
|          |                                                                                                 |   |
|          | Back Finish Cancel                                                                              |   |

14. Type or paste your Activation ID (from Step 3) and then click the Activate ID(s) button.

| Basic  | Advanced                       |       |
|--------|--------------------------------|-------|
| -Onlir | ie Activation                  |       |
| E      | Inter the Activation ID(s)     |       |
|        |                                |       |
| [-     | Activate                       |       |
|        |                                |       |
|        | Add                            |       |
|        | Clear All                      |       |
|        |                                |       |
|        |                                |       |
| -Onli  | ne Deactivation                |       |
| Dead   | tivate the current activation. |       |
|        | Deactivate                     |       |
|        |                                |       |
|        | Г                              | Close |

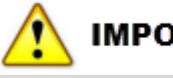

## IMPORTANT

It may take a few seconds for this dialog to open. If this dialog is skipped, the Activation dialog can be reopened using the BizBroadcast Activation Form entry in the BizBroadcast program group.

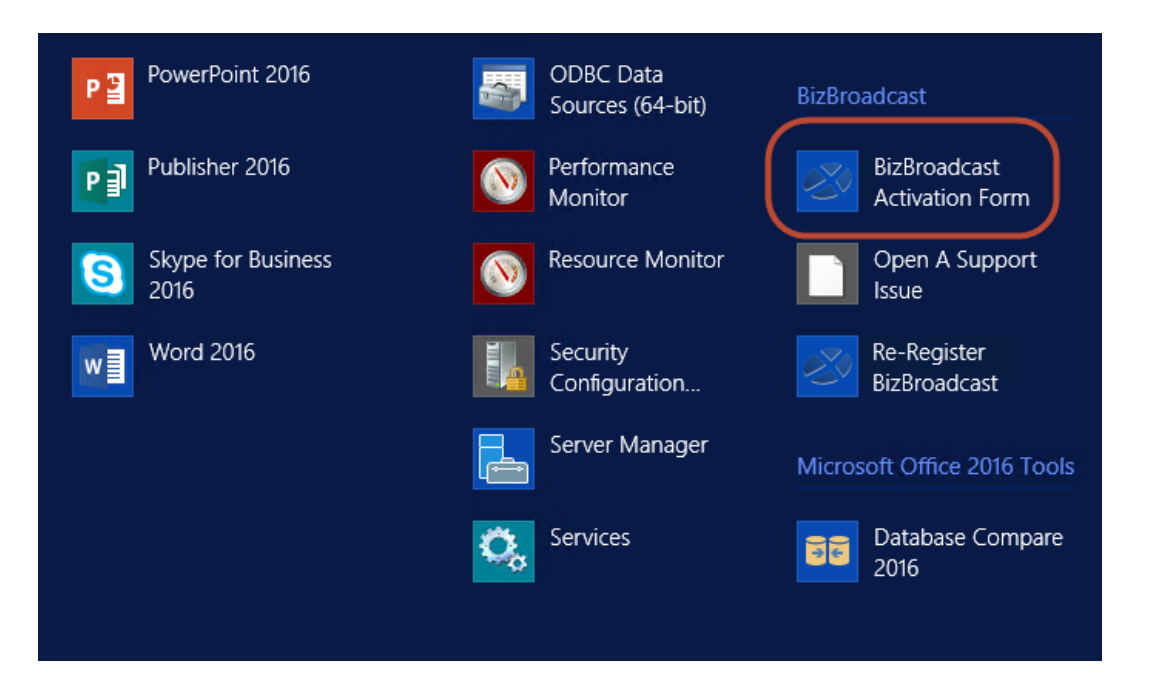

15. You will receive an Activation Success message. Click **OK**. If activation fails, do not close the Activation Form and try the Manual Activation steps.

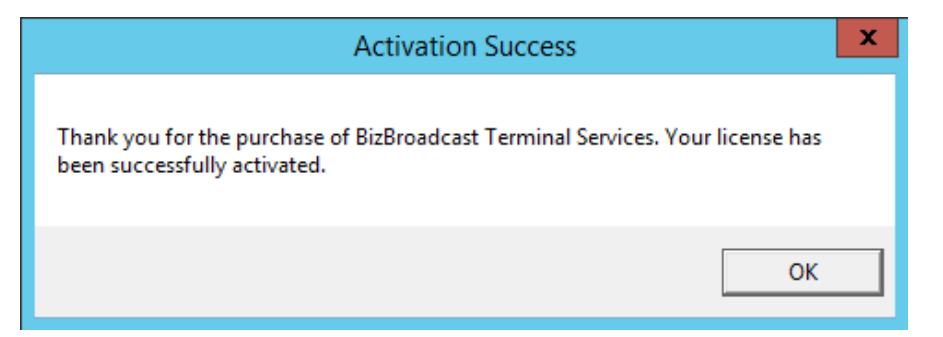

16. Click **Close** on the Activation Form dialog.

# Step 2: Check the Installation

- 1. Open Excel.
- 2. Confirm that the BizBroadcast tab is displayed on the ribbon. If BizInsight is also installed, the ribbon will look as follows:

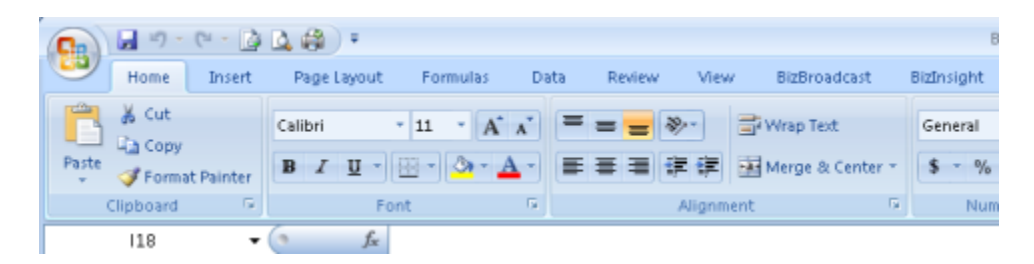

- 3. Click on the BizBroadcast tab.
- 4. Click on the Load Broadcast button.

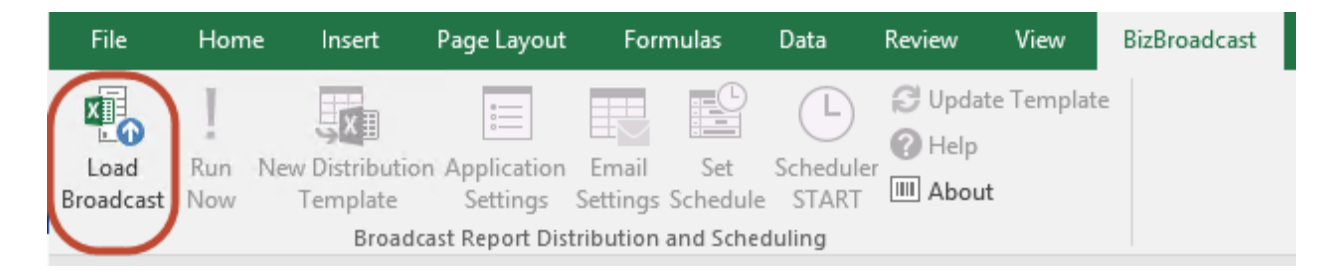

- 5. Click on the **New Distribution Template** button.
- 6. A new tab should be inserted into Excel named Broadcast List.

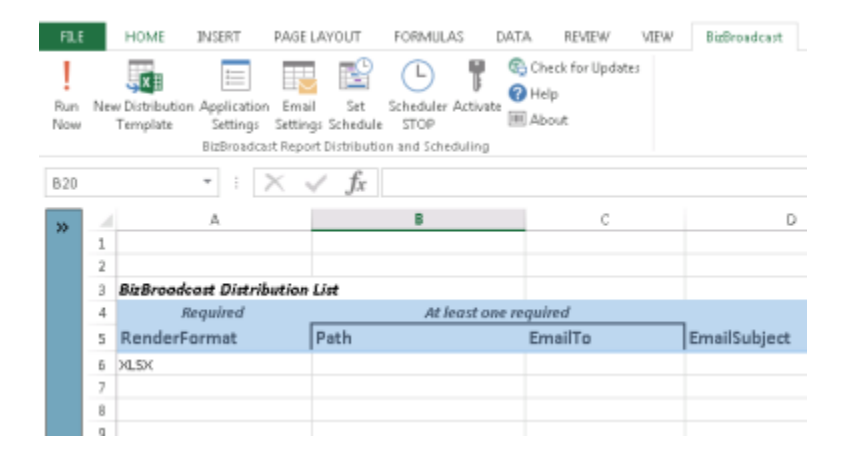

If the below error occurs, the workbook to which the template is being is in the old Excel 97-2003 (.xls) format. Save the workbook as a .xlsx and then close and reopen it and try inserting the distribution template again.

| New Distr | ibution Template                                                                                                    | × |
|-----------|----------------------------------------------------------------------------------------------------|---|
| 4         | Error adding Distribution Template to Workbook: Excel cannot<br>insert the sheets into the destination workbook, because it<br>contains fewer rows and columns than the source workbook. To<br>move or copy the data to the destination workbook, you can<br>select the data, and then use the Copy and Paste commands to<br>insert it into the sheets of another workbook. |   |
|           | ОК                                                                                                    |   |

7. The BizBroadcast installation is complete.

The BizBroadcast tab will display in Excel for all users using the server.

# Manual License Activation

In the event the server where BizBroadcast is installed does not have internet access or activation is being blocked, perform the following steps to manually activate the license.

1. Click on the **Advanced** Tab of the Activation Form.

| LicenseActivaton                                               | $\otimes$ |
|----------------------------------------------------------------|-----------|
| Basic Advanced                                                 |           |
| Offline Activation/Deactivation<br>Generate a license request. |           |
| Generate Request                                               |           |
| Process the license response.                                  |           |
| Process Response                                               |           |
| and many many                                                  | ~~~       |

If the Activation Form has been closed, it can be reopened using the **BizBroadcast** Activation Form on the Start menu.

| P PowerPoint 2016          | ODBC Data<br>Sources (64-bit) | BizBroadcast                    |
|----------------------------|-------------------------------|---------------------------------|
| Publisher 2016             | Performance<br>Monitor        | BizBroadcast<br>Activation Form |
| Skype for Business<br>2016 | Resource Monitor              | Open A Support<br>Issue         |
| Word 2016                  | Security<br>Configuration     | Re-Register<br>BizBroadcast     |
|                            | Server Manager                | Microsoft Office 2016 Tools     |
|                            | Services                      | Database Compare<br>2016        |
|                            |                               |                                 |

2. Click on the Generate Request button.

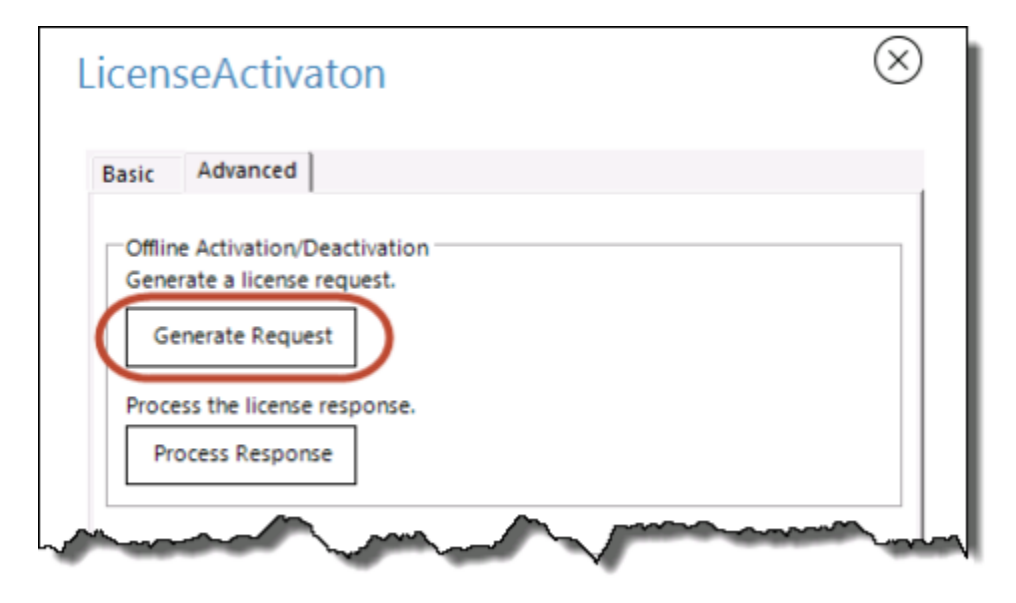

3. Browse to a directory on the workstation and type a file-name. Then click **Save**.

| 😎 Save As                                                                                                    | ×                                     |
|----------------------------------------------------------------------------------------------------|---------------------------------------|
| $\leftarrow \rightarrow$ $\checkmark$ $\uparrow$ $\blacksquare$ > This PC $\rightarrow$ OS (C:) $\rightarrow$ Temp | ✓ ♂ Search Temp タ                     |
| Organize 🔻 New folder                                                                                              | N== - ()                              |
| - Intel                                                                                                    | ^ Name                                |
| 📙 junk                                                                                                    | No items watch usur cauch             |
| MSOCache                                                                                                    | No items match your search.           |
| PerfLogs                                                                                                    |                                       |
| Program Files                                                                                                    |                                       |
| Program Files (x86)                                                                                                |                                       |
| ProgramData                                                                                                    |                                       |
| Reports                                                                                                    |                                       |
|                                                                                                    | Y ( III )                             |
|                                                                                                    | · · · · · · · · · · · · · · · · · · · |
| File name: jismith                                                                                                 | v                                     |
| Save as type: Bin Files (*.bin)                                                                                    | o not change the life type            |
| ) Hide Folders                                                                                                    | Save Cancel                           |

- 4. Copy the resulting .bin file to an external drive or network directory and go to a workstation that has internet access.
- 5. Log into the Customer Portal http://biznet.flexnetoperations.com.

| BizNet software*          |                                                                                                    |  |  |  |  |  |
|---------------------------|----------------------------------------------------------------------------------------------------|--|--|--|--|--|
| HOME > LICENSING AND DOWN | ILOAD CENTER > LOGIN                                                                                                    |  |  |  |  |  |
|                           | Welcome to the BizNet Software Customer Portall Please log-in below to get started.                                                                                                    |  |  |  |  |  |
|                           | Login ID                                                                                                    |  |  |  |  |  |
|                           | 1                                                                                                    |  |  |  |  |  |
|                           | Password                                                                                                    |  |  |  |  |  |
|                           |                                                                                                    |  |  |  |  |  |
|                           | Remember my password until l logout                                                                                                    |  |  |  |  |  |
|                           | Login                                                                                                    |  |  |  |  |  |
|                           | If you have forgotten your login ID, password, or are not sure whether you have an account, please use our<br>Password Finder.                                                                                                    |  |  |  |  |  |
|                           | If you have questions about your account or need help setting one up, please contact our Support team via<br>email at <u>biznet@flexnetoperations.com</u> or via phone by calling 1-888-715-4687 (within the U.S.) or<br>1-408-642-3965 (outside the U.S.). |  |  |  |  |  |
|                           |                                                                                                    |  |  |  |  |  |

6. On the left side, click on **Upload Capability Request**.

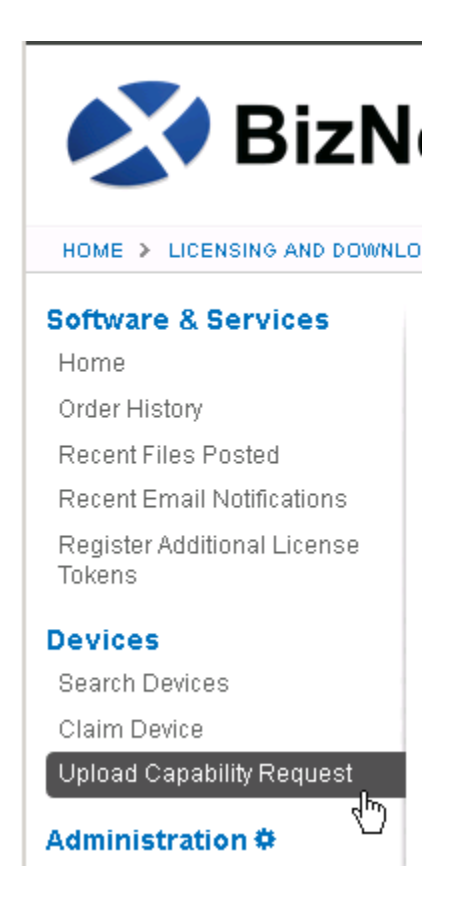

7. Browse to the .bin file generated on the client workstation. Click Send.

| Upload Capability Request                                                                        |  |  |  |  |  |  |
|--------------------------------------------------------------------------------------------------|--|--|--|--|--|--|
| Locate and send the offline request file. The browser will prompt you to save the response file. |  |  |  |  |  |  |
| Browse jsmith.bin                                                                                |  |  |  |  |  |  |
| Send                                                                                             |  |  |  |  |  |  |
|                                                                                                  |  |  |  |  |  |  |

8. Click Cancel when prompted to save the resulting .bin file. This response file does not contain the BizBroadcast entitlement information.

| Opening WIN-ND4T13I07UHlinda-AACCFDC3-1FEBFBFF000306A9 🗙                              |  |  |  |  |  |  |  |
|---------------------------------------------------------------------------------------|--|--|--|--|--|--|--|
| You have chosen to open:                                                              |  |  |  |  |  |  |  |
| N-ND4T13I07UHlinda-AACCFDC3-1FEBFBFF000306A9.bin<br>which is: Binary File (624 bytes) |  |  |  |  |  |  |  |
| from: https://biznet.flexnetoperations.com                                            |  |  |  |  |  |  |  |
| What should Firefox do with this file?                                                |  |  |  |  |  |  |  |
| C Open with Browse                                                                    |  |  |  |  |  |  |  |
| Save File                                                                             |  |  |  |  |  |  |  |
| Do this <u>a</u> utomatically for files like this from now on.                        |  |  |  |  |  |  |  |
| OK Cancel                                                                             |  |  |  |  |  |  |  |

9. Click on **Search Devices** on the left and click on the hyperlink of the Device just imported.

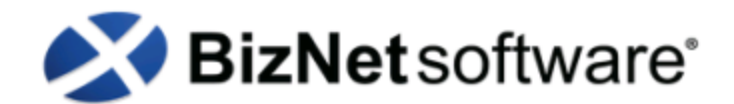

HOME > LICENSING AND DOWNLOAD CENTER > SEARCH DEVICES

### Software & Services

### Home

Order History

Recent Files Posted

Recent Email Notifications

Register Additional License Tokens

### Devices

Search Devices Claim Device Upload Capability Request

### Administration 🌣

Account Administrators Allocation Accounts Account Members Change Password Email Preferences

# These are the devices assigned to your account. You may fill out additional criteria to e Device ID Activati Alias Filter Image: These are the devices assigned to your account. You may fill out additional criteria to Activati t Device ID Activati Filter Image: These are the devices assigned to your account. You may fill out additional criteria to Activati t Device ID Activati Device ID Entries per page: 25 million Device ID Alias Device ID Alias Device ID Alias

Search Devices

### 10. Click Map Add-Ons.

| View Device                                                                                                    |                                               |             |              |            |                    |  |  |  |
|----------------------------------------------------------------------------------------------------|-----------------------------------------------|-------------|--------------|------------|--------------------|--|--|--|
| Device ID                                                                                                    | WIN-ND4T1307UHlinde-AACCFDC3-1FEBFBFF000306A9 |             |              |            |                    |  |  |  |
| Alias                                                                                                    |                                               |             |              |            |                    |  |  |  |
| Status                                                                                                    | ACTIVE                                        | ACTIVE      |              |            |                    |  |  |  |
| Series                                                                                                    | FLX_CLIENT_BERIEB                             |             |              |            |                    |  |  |  |
| Model                                                                                                    | FLX_CLIENT                                    |             |              |            |                    |  |  |  |
| Virtualization                                                                                                    | Viewane                                       |             |              |            |                    |  |  |  |
| Virtualization<br>Details                                                                                                    | Ven                                           |             |              |            |                    |  |  |  |
| Vendor<br>Dictionary                                                                                                    | (Hone)                                        |             |              |            |                    |  |  |  |
| Update Alias  Max Add-Ons Remove Add-Ons   Return Device   Mew History   Move Device   Download Casability Response  Add-Ons |                                               |             |              |            |                    |  |  |  |
| Add-On Name                                                                                                    | Status                                        | Entitiement | Units Mapped | Expiration | Downloadable items |  |  |  |
| No add-ons are                                                                                                    | currently mapped.                             |             |              |            |                    |  |  |  |

11. The Map Add-Ons dialog will open.

This dialog displays all entitlements of products that use this licensing method. Check that the **Available Units in Line Item** is not zero and enter "1" for the **Qty to Add** field. Click the **Map Add-Ons** button.

| Map Add-Ons |  |
|-------------|--|
|-------------|--|

| Device ID<br>ID Type<br>Alias | WIN-ND4T13I07UHWinda-AACCFDC3-1FEBFBFF000306A9<br>STRING |                                           |              |                                 |                             |                                              |            |
|-------------------------------|----------------------------------------------------------|-------------------------------------------|--------------|---------------------------------|-----------------------------|----------------------------------------------|------------|
| Add-On Name                   | Activation Code                                          | Entitlement                               | Expiration   | Available Units in<br>Line Item | Total Units in Line<br>Item | Maximum Add-On<br>Units Allowed on<br>Device | Gty to Add |
| BizBroadcast<br>(FNE)         | 100.000                                                  | BIZ150327-4220-2<br>048351<br>(121745161) | Mar 30, 2016 | 9                               | 10                          | 9                                            | 1          |
| Map Add-On                    | IS                                                       |                                           |              |                                 |                             |                                              |            |

12. Click on the **Download Capability Response** link.

| View D                    | Devic             | e                                  |                          |                         |              |                   |  |  |
|---------------------------|-------------------|------------------------------------|--------------------------|-------------------------|--------------|-------------------|--|--|
| The add-ons w             | vere success      | fully mapped.                      |                          |                         |              |                   |  |  |
| Device ID<br>Alias        |                   | 1.001/HB106-4400700                | 1.1128-01120-004         |                         |              |                   |  |  |
| Status                    | ACTIVE            |                                    |                          |                         |              |                   |  |  |
| Series                    | FLX_CLIE          | NT_SERIES                          |                          |                         |              |                   |  |  |
| Model                     | FLX_CLIENT        |                                    |                          |                         |              |                   |  |  |
| Virtualization            | VMware            |                                    |                          |                         |              |                   |  |  |
| Virtualization<br>Details | View              |                                    |                          |                         |              |                   |  |  |
| Vendor<br>Dictionary      | (None)            |                                    |                          |                         |              |                   |  |  |
| Map Add-Ons<br>Add-Ons    | Upda<br>Remove Ad | ate Alias<br>d-Ons   Return Device | View History More Device | Download Capability Res | ponse        |                   |  |  |
| Add-On Name               |                   | Status                             | Entitlement              | Units Mapped            | Expiration   | Downloadable tems |  |  |
| BizBroadcast (FN          | E)                | License not generated              | (121745161)              | 1                       | Mar 30, 2016 | View              |  |  |

- 13. Copy the response file (.bin) to the external drive or network location then go back to the client workstation.
- 14. Click on the Activate button on the BizBroadcast ribbon.

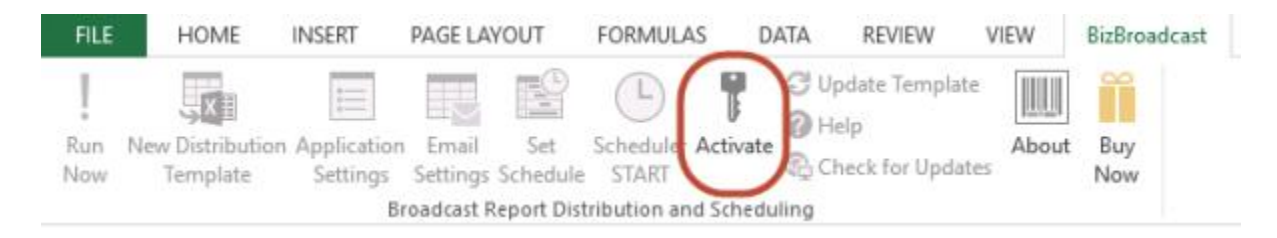

15. Go to the **Advanced** tab and click on the **Process Response** button.

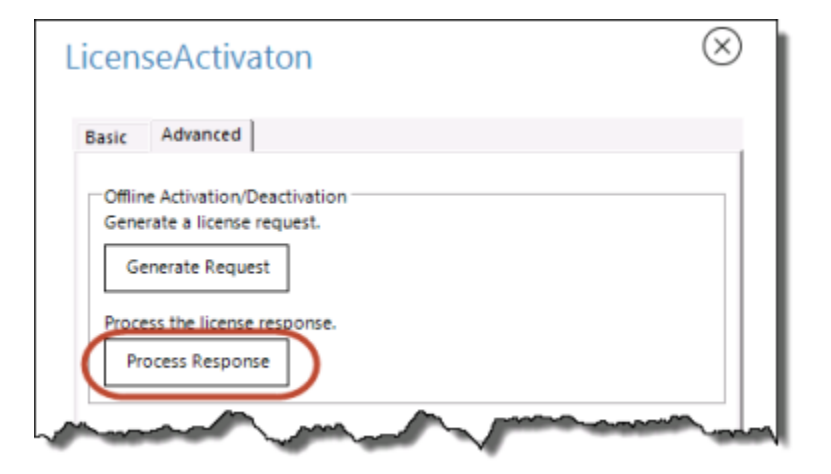

16. You will get a message that the product was successfully activated.

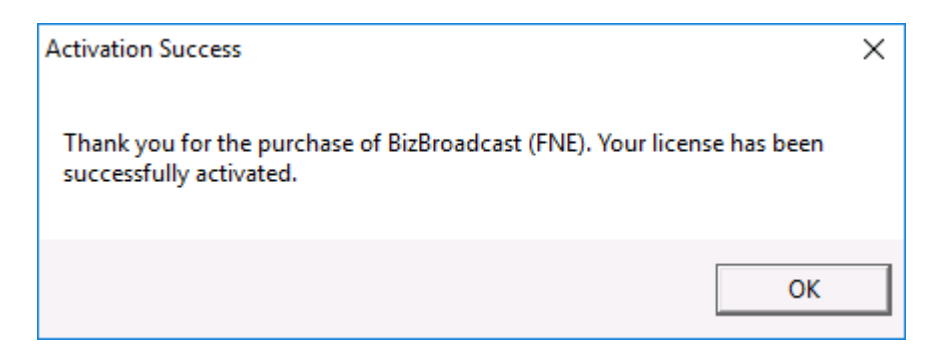

If Activation continues to fail, contact BizNet Software Support, www.biznetsoftware.com/support/.